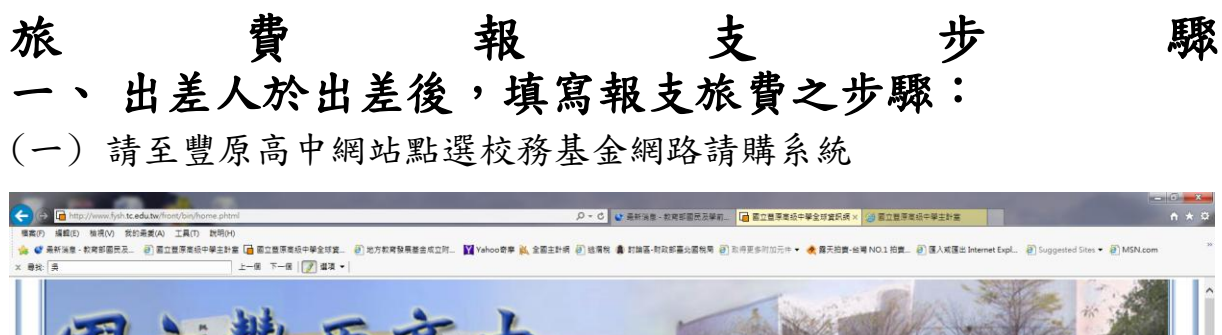

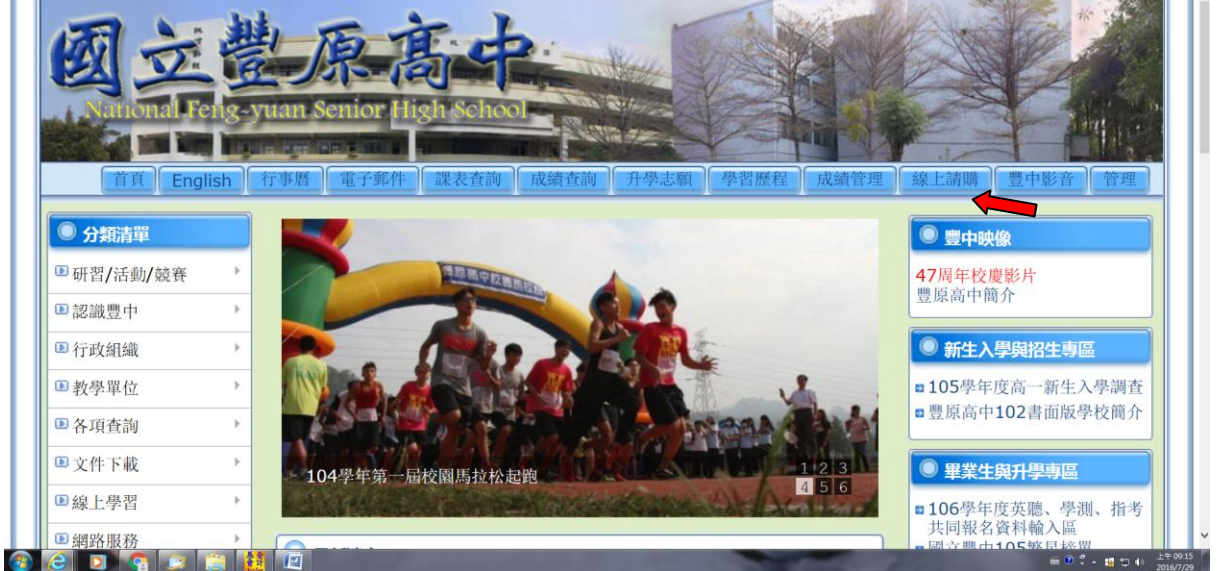

### (二) 點選網路請購

| 🌌 國立豐原高級中學會計室 - M:                                                                   | icrosoft Internet Explorer   |                                                                                                    | _ 8 ×        |  |  |  |  |
|--------------------------------------------------------------------------------------|------------------------------|----------------------------------------------------------------------------------------------------|--------------|--|--|--|--|
| 檔案 [2] 编辑 [2] 教胡晟 要 (4) 工具 [1] 說明 (1) [2] [3] [4] [4] [4] [4] [4] [4] [4] [4] [4] [4 |                              |                                                                                                    |              |  |  |  |  |
| 🕞 上一頁 🗸 🕑 🗴 📓 🏠 🔎 搜尋 🧙 我的最爱 🤣 🍰 🎍 🔟 🔹 🛄 🦊 🏭                                          |                              |                                                                                                    |              |  |  |  |  |
| 網址① 🙆 http://192.168.5.172/                                                          |                              |                                                                                                    |              |  |  |  |  |
| Google                                                                               | 🗾 🛂 搜尋                       | - 🕫 - 🌳 - 🗗 - ☆ 書籤- 💖 拼字檢查 - 🤮 翻譯 - 🎦 自動域入 - 🌽                                                                                            | ≪、• ○登入・     |  |  |  |  |
| 《 網路請購                                                                               |                              | 计计公告                                                                                                    | ¥ì           |  |  |  |  |
| ■ 會計公告                                                                               | 98/04/13                     | 網路請購修訂程式【內容】 🛄 下載目                                                                                                    |              |  |  |  |  |
|                                                                                      | 97/12/22                     | 關閉網路請購系統後差費、鐘點費如何處理?… 【內容】                                                                                                    |              |  |  |  |  |
|                                                                                      | 97/12/05                     | 表單上印不出條碼 ?… 【內容】 🔚 下載目                                                                                                    |              |  |  |  |  |
|                                                                                      | NEW 97/10/14                 | 加強財務控管及落實會計審核方案【內容】 🛄 下載目                                                                                                    |              |  |  |  |  |
| 💽 表格下載                                                                               | 97/05/15                     | 網路請購系統常見問題O&A(補充)                                                                                                    |              |  |  |  |  |
|                                                                                      | 97/04/03                     | 本校自97/21起實施校務基金網路請購系統 【內容】                                                                                                    |              |  |  |  |  |
| 1 1 1 1 1 1 1 1 1 1 1 1 1 1 1 1 1 1 1                                                | NEW 97/02/18                 | 審計處派員抽查財務收支,核有共同性缺失事項,請並確實注意檢討改善… 🛄 下載目                                                                                                   |              |  |  |  |  |
| <b>一</b> 報表查詢                                                                        | 95/11/08                     | Q:結問因公奉派出差搭乘火車,因購票時款落車種已無座位,致分購高至彰化無座位車票票價<br>432元、彰化至台北同車次有座位車票票價416元,兩張合計實支485元,超出高建至台北同路段直<br>總票價<845元>3元時,得否以848元結戰。《轉載註計長信箱Q.公A>[内容] |              |  |  |  |  |
| 滕格我們                                                                                 | 95/10/05                     | Q:請問出差天數經首長核定為1.5天,其膳雜費應以1.5天或2天計算?<轉載主計長信箱Q&A<br>>… 【內容】                                                                                 |              |  |  |  |  |
| ● 網百管理                                                                               | 95/10/02                     | Q:「收銀機發票」除了打上買受機關統一編號外,是否需要採購人的簽名或蓋私章?<轉載主<br>計長信箱Q&A>… 【內容】                                                                              |              |  |  |  |  |
| A HAY BAT                                                                            | 95/10/02                     | 重要通知(94年度預算分配及新式表格) 【內容】                                                                                                    |              |  |  |  |  |
|                                                                                      | 95/09/22                     | 請注意「一萬元以上(含一萬元)」的採購… <u>【内容】</u>                                                                                                    |              |  |  |  |  |
|                                                                                      | 90/01/20                     | Q. 請问參加教育優備熟學校师準辦預二天之研討會、講習會、說明會,於活動結果使並有研習<br>條註明研習時數者,如以公差參加是否還可報支雜費?<轉載主計長信箱Q&A>【內容】                                                   |              |  |  |  |  |
|                                                                                      | 95/01/13                     | 關於訓練機構調查受訓人員之膳宿需求,受訓人員勾選不用膳宿者,其受訓補助報支疑義。<br>【 <u>內容】</u>                                                                                  |              |  |  |  |  |
| 1                                                                                    |                              |                                                                                                    |              |  |  |  |  |
|                                                                                      |                              |                                                                                                    |              |  |  |  |  |
|                                                                                      |                              |                                                                                                    |              |  |  |  |  |
|                                                                                      |                              |                                                                                                    |              |  |  |  |  |
|                                                                                      |                              | 71                                                                                                    |              |  |  |  |  |
| 🍯 http://192.168.5.172/S_APS WIS                                                     | S/S_Login_L.asp              | [ 🗇 中文 (繁體) - 注音 [ 2] 🙄 👩 網路                                                                                                    | 網路           |  |  |  |  |
| 🛃 🖓 📀 📀 👔                                                                            | 👶 Windows Live Messenger 🛛 🤌 | ] 戰迎光臨 豐原高中全球 🛃 國立豐原高級中學會計 🗾 文件1 - Microsoft Word 🛛 🛛 🛛 📿 😪 🕠                                                                             | 🛃 🔮 上午 08:41 |  |  |  |  |

(三) 書打使用者代碼及密碼(以導師使用為例)

| 🎒 國立豐原高級中學會計室 -                                                                                                    | Microsoft Internet Explorer         |                                                                                     |                      |
|----------------------------------------------------------------------------------------------------|-------------------------------------|-------------------------------------------------------------------------------------|----------------------|
| 檔案(E) 編輯(E) 檢視(V)                                                                                                    | 我的最愛( <u>A</u> ) 工具( <u>T</u> ) 説明( | <u>H</u> )                                                                          | A                    |
| 🕞 上一頁 🔹 🛞 🐇 💌                                                                                                    | 💈 🏠 🔎 搜尋 🥎 裁                        | 的最爱 🤗 🔗 🍃 🔟 + 📙 🚣 🎎                                                                 |                      |
| 網址(D) 🕘 http://192.168.5.17                                                                                                    | 12/                                 |                                                                                     | ▼ 🌛 移至               |
| Google                                                                                                    | ▼ 🔧 担                               | 韓・小 🚿・ 🌗・ 🗗・ 🏫 書籤・ 🤝 拼字被查・ 🤋 i 翻譯・ 🎦 自動域入・ 🌽                                        | 🔦 • 🔵 登入 •           |
|                                                                                                    |                                     |                                                                                     | T                    |
| 🌑 網路請購                                                                                                    |                                     | 歡迎使用網路服務系統請輸入帳號及密碼                                                                  |                      |
| 🌑 會計公告                                                                                                    |                                     | 使用者代碼: 0206                                                                         |                      |
| 🕜 法令規章                                                                                                    |                                     | 密碼:                                                                                 |                      |
| 大教 大教     大教     大教 |                                     |                                                                                     |                      |
| 🌄 服務團隊                                                                                                    |                                     | 【下載→管型に同丁報の(3)海或本期的時期時間(FFTIII)<br>【下載→管理之上請購及增申請書】<br>                             |                      |
| 我表查詢                                                                                                    |                                     | 條碼字型依不同作業系統將此檔案存入下列路徑<br>Windows 98 or XP-C/WindowsFonts\<br>Win2000 - C/WINDFSets\ |                      |
| 🌄 聯絡我們                                                                                                    |                                     | 並重新開機即可                                                                             |                      |
| <b>一個</b> 個百管理                                                                                                    |                                     |                                                                                     |                      |
|                                                                                                    |                                     |                                                                                     |                      |
|                                                                                                    |                                     |                                                                                     |                      |
|                                                                                                    |                                     |                                                                                     |                      |
|                                                                                                    |                                     |                                                                                     |                      |
|                                                                                                    |                                     |                                                                                     |                      |
|                                                                                                    |                                     |                                                                                     |                      |
|                                                                                                    |                                     |                                                                                     |                      |
| ② 完成                                                                                                    |                                     | [ 🗇 中交 (繁體) - 注音 [ 😰 🗦                                                              | 🥝 網際網路               |
| 針 開始 🕗 📀 🤡                                                                                                    | 😂 Windows Live Messenger            | 各 歡迎光臨 豐原高中全球 ● 國立豐原高級中學會計 ● 交件1 - Microsoft Word ◆                                 | • 🥝 🇞 🕖 🛃 🔮 上午 08:41 |

#### (四) 點選部門請購查詢

| 🏄 http://192.168.5.1                                                    | 72 - 國立豐厚   | 原高級中學網路         | 諸購(經費)         | 動支)系統 - Microsoft Ir                                           | ternet Explorer                  |                        |                   |                 | -O×          |
|-------------------------------------------------------------------------|-------------|-----------------|----------------|----------------------------------------------------------------|----------------------------------|------------------------|-------------------|-----------------|--------------|
| 檔案(E) 編輯(E)                                                             | 檢視(型)       | 我的最愛(A)         | 工具( <u>T</u> ) | 說明(H)                                                          |                                  |                        |                   |                 |              |
| Google                                                                  |             |                 | -              | 🚼 搜尋 🖬 🤝 🕇                                                     | 📲 🔁 🕈 🔂 書籤                       | · 於 拼字檢查 • a i 翻       | 譯 🔸 🤚 自動媒入 🔸 🍐    | <u>6</u> 6      | ◎ ・ ○ 登入・    |
| <ul> <li>         ·        經費使用服務         <ul> <li></li></ul></li></ul> | 部門諸裝查請      | ŋ               |                | 登入者基本資料<br>使用者代碼:<br>使用者姓名:<br>所屬單位代碼:<br>所屬單位代碼:<br>X諸點選左方選單開 | 0206<br>導師<br>0200<br>學務處<br>給作業 |                        |                   | 1 Provention    | ġ            |
| • 辅助項目服務                                                                |             |                 |                |                                                                |                                  |                        |                   |                 |              |
| ● 登出 ℃                                                                  |             |                 |                |                                                                |                                  |                        |                   |                 | 10.4         |
| e http://192.168.5.1                                                    | 172/S_APSWI | S/S_Dept_Add/S_ | _DA_SerBu      | ag_Menu.asp?COM=YT                                             |                                  | ( <b>F</b>             | │ [] 中文 (繁體) - 注音 | 2) 🗧 🔮 網際網      |              |
| 🛃 開始 🕗 😣 🤇                                                              | و 🕑         | 🚢 Windows L     | ive Mes        | 🐔 歡迎光臨 豐原高                                                     |                                  | ' 🍯 http://192.168.5.1 | 7 📃 文件1 - Microso | oft 🛛 « 🥝 🇞 🖲 🛛 | 🎐 🛃 上午 08:42 |

#### (五) 點選學務處

| 🏄 http://192.168.5.17 | 72 - 國立豐原高級中華 | 學網路請購(經費動                    | )支)系統 - Microsoft Intern | et Explorer   |                       |                     |                       |
|-----------------------|---------------|------------------------------|--------------------------|---------------|-----------------------|---------------------|-----------------------|
| 檔案(E) 編輯(E)           | 檢視(型) 我的最     | 愛( <u>A</u> ) 工具( <u>T</u> ) | 說明(H)                    |               |                       |                     |                       |
| Google                |               | •                            | 🚼 搜尋 ▼ 🖓 ▼ 👘             | - 🔁 - 🔂 書籤・ 🐧 | ≶拼字檢查 • aí翻譯          | • 鴙 自動媒入 • 🌛        | 🔧 • 〇 登入 •            |
| • 經費使用服務              | _【部門預算】 🕯     | 國路諸購/查詢作業                    |                          |               |                       |                     |                       |
| ■ 部門請購查詢              | 諸購:年度 94      | 8 新增請                        | 購 購案管理 經費授權              | 經費分類 購案查詢     |                       |                     |                       |
| 計劃請購查詢                | 査詢:預算 9       | 8 🚽 📑下拉                      | 選擇預算                     | 計畫清單 用途明細     | 牧支明細 諸購明細 流用          | 月明細                 |                       |
|                       |               | <b>98T</b> 0                 | 200】學務處                  |               |                       |                     |                       |
|                       |               |                              |                          | -             |                       | ~                   | 5 B B B               |
|                       |               |                              |                          | !!諸點選上列作      | 業功能!!                 |                     |                       |
|                       |               |                              |                          |               |                       |                     |                       |
|                       |               |                              |                          |               |                       |                     |                       |
|                       |               |                              |                          |               |                       |                     |                       |
|                       |               |                              |                          |               |                       |                     |                       |
|                       |               |                              |                          |               |                       |                     |                       |
|                       |               |                              |                          |               |                       |                     |                       |
|                       |               |                              |                          |               |                       |                     |                       |
|                       |               |                              |                          |               |                       |                     |                       |
|                       |               |                              |                          |               |                       |                     |                       |
|                       |               |                              |                          |               |                       |                     |                       |
| ● 輔助項目服務              |               |                              |                          |               |                       |                     |                       |
| ●登出さ                  |               |                              |                          |               |                       |                     |                       |
|                       |               |                              |                          |               |                       | 7 中交 (繁體) - 注音      | ) 📮 🥑 網際網路 🏼 🎵        |
| 🏄 開始 🕝 🙆 🤅            | 🕑 🚱 🛛 🐣 Win   | dows Live Mes                | 🐔 歡迎光臨 豐原高               | 🐔 國立豐原高級中     | 🛃 http://192.168.5.17 | 🖳 文件1 - Microsoft . | . 🛛 < 🥜  😻 🛃 上午 08:43 |

## (六) 點選新增請購,勾選其他(差旅'印領清冊)後,按下一步

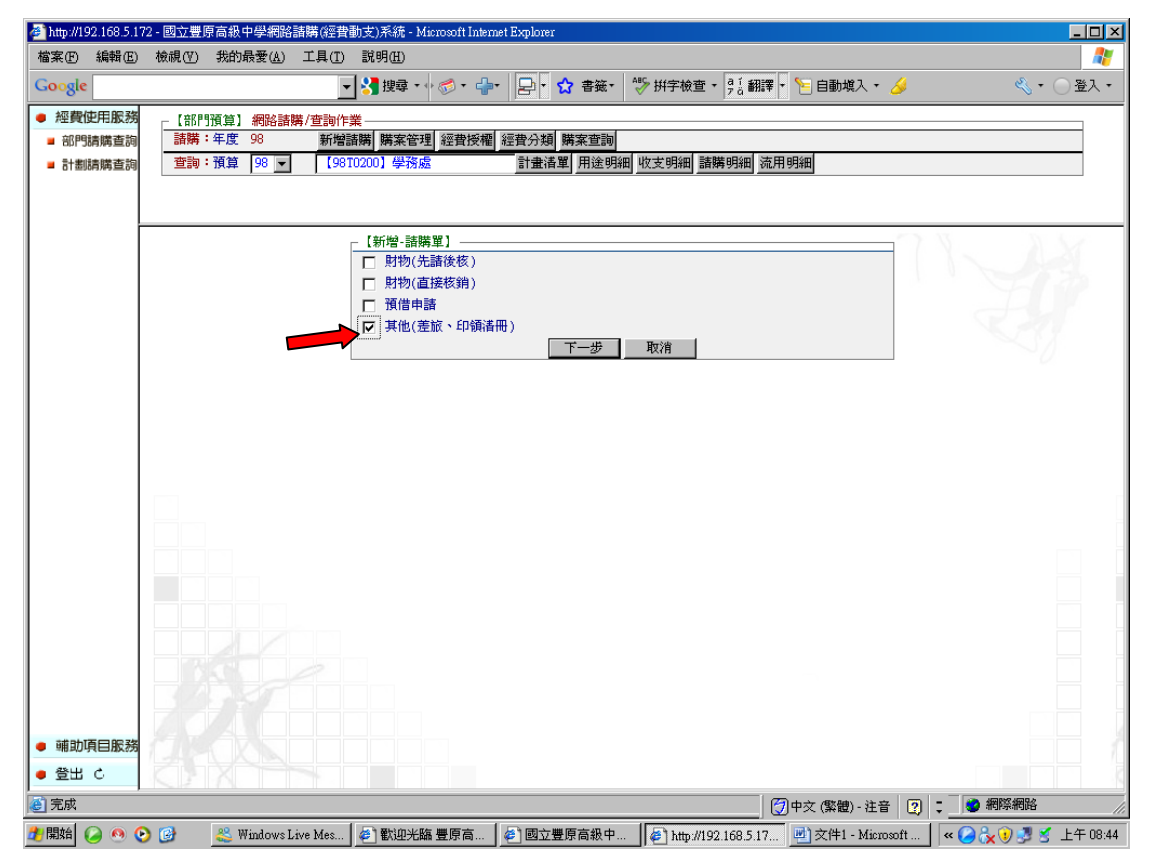

(七)書打用途說明、點選(學務處、國內旅費、經費餘額)及書打金額後, 按存入

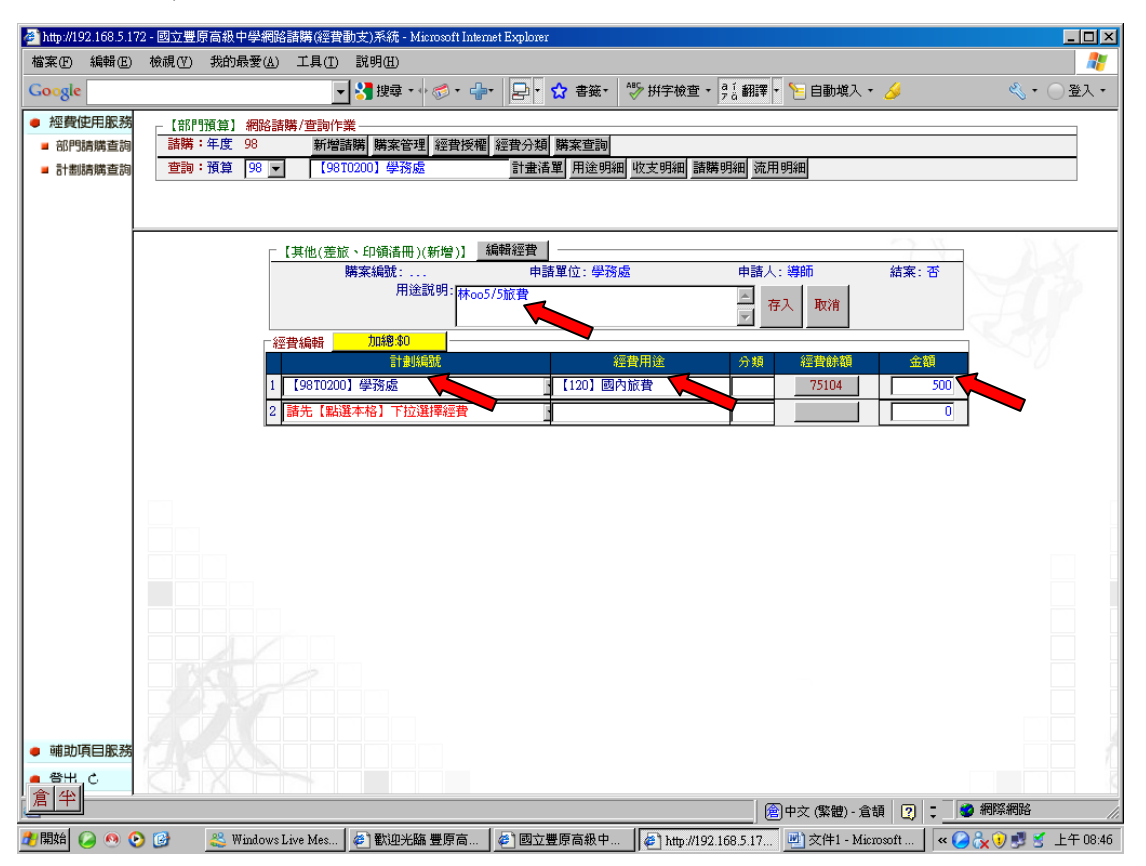

### (八)出現存入請購單號,將其號碼填寫於旅費報告表的憑證編號上面後, 按取消

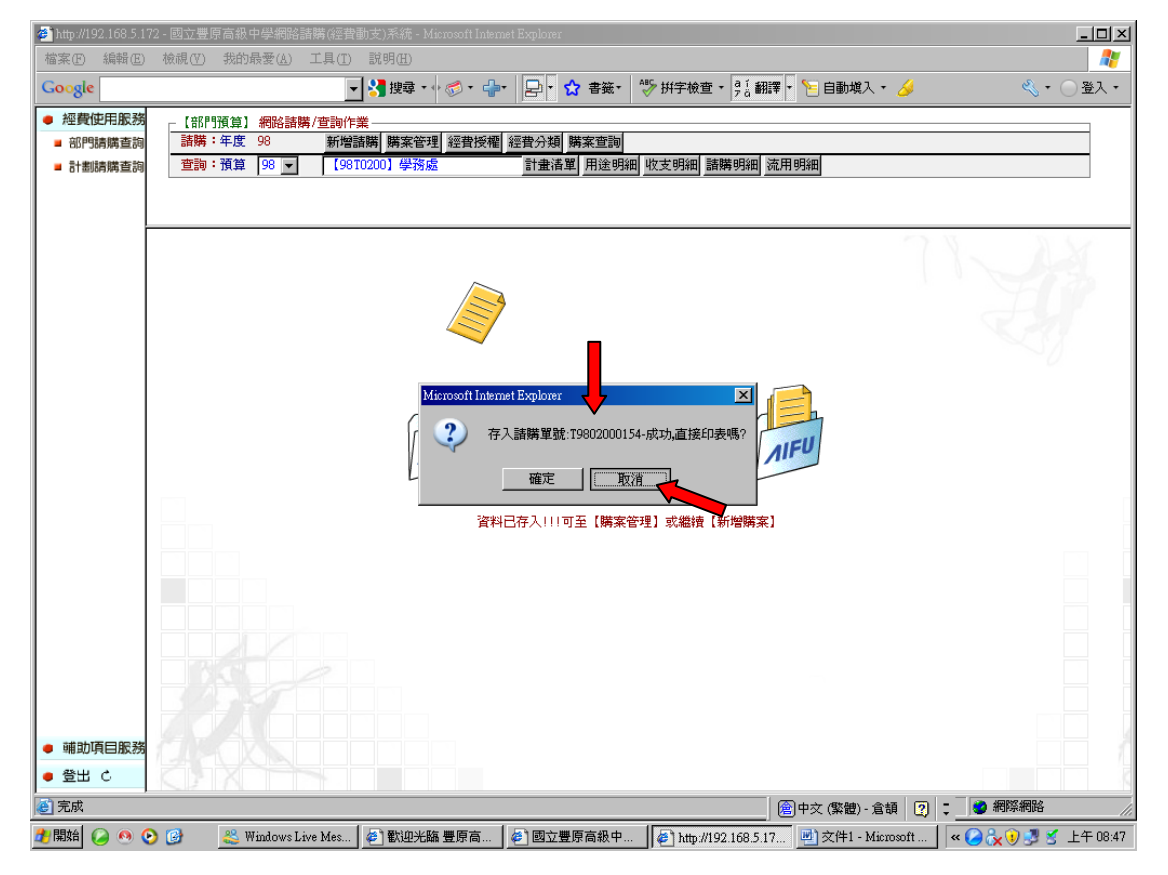

## (九) 按取消後,出現此畫面

| 🌌 http://192.168.5.17 | 72 - 國立豐原高級中學網路諸購(經費動支)系統 - Microsoft Internet Explorer                                        | _ <b>_ _ _ _ _ _</b> |
|-----------------------|------------------------------------------------------------------------------------------------|----------------------|
| 檔案(E) 編輯(E)           | 檢視(Y) 我的最愛(A) 工具(I) 説明(H)                                                                      |                      |
| Google                | 🚽 🔧 搜尋 • 🖓 • 👉 - 🔁 • 🏠 春簽• 💖 拼字檢查 • 🥵 翻譯 • 🦻 自動域入 • 🌽                                          | 🔦 • 🔘 登入 •           |
| ● 經費使用服務              | ┌【部門預算】 網路諸購/查詢作業                                                                              |                      |
| ■ 部門請購查詢              | 諸時第:年度98 新增諸時間時來管理經費授權[經費分類]時來查詢                                                               |                      |
| 計劃請購查詢                | 查詢:預算  98 ▼ 【98T0200】學務處 計畫清單 用途明細 收支明細 請購明細 流用明細                                              |                      |
|                       |                                                                                                |                      |
|                       | - 「##安如江目」 不分百擾式 ==## 」.:第9頁 // 5## 976 - 7007000154 》                                         |                      |
|                       | [其他僅版、印錄  → 全部 未結案 已結案 未審 查詢:單號 [190200015] 金額 [] 搜尋]                                          |                      |
|                       | - 編輯                                                                                           |                      |
|                       | (¥) 第1頁 ▼) 函分 謝購日 摘要 金額 會 結                                                                    | 計會計算業事核              |
|                       | ① ① T9802000154 【其他(差版 980508 林oo5/5版費 500 2                                                   | · 未審                 |
|                       |                                                                                                |                      |
|                       |                                                                                                |                      |
|                       |                                                                                                |                      |
|                       |                                                                                                |                      |
|                       |                                                                                                | _                    |
|                       |                                                                                                |                      |
|                       |                                                                                                |                      |
|                       |                                                                                                |                      |
|                       |                                                                                                |                      |
|                       |                                                                                                |                      |
|                       |                                                                                                |                      |
|                       |                                                                                                |                      |
| • 輔助項目服務              |                                                                                                |                      |
| ● 登出 ぐ                |                                                                                                |                      |
| (2) 完成                | (愛)中文 (繁體) - 倉頡 [2] ↓                                                                          | 🔮 網際網路 🏼 🍂           |
| 🦺開始 🥝 🙆 🤅             | ○ ⑧ ※ Windows Live Mes ● 1 100-258 豊原高 ● 1 國立豊原高級中 ● 1 http://192.168.5.17 ● 文件1 - Microsoft ● | × 🥝 🍡 🕖 🗾 🔮 上午 08:48 |

# (十) 按工具列上之檔案,按關閉即可離開基金請購系統

| 🚰 http://192.168.5.172 - 國立豐原高級中                  | 學網路諸購(經費動支)系統             | 売 - Microsoft Internet E:     | cplorer                                    |                     |                     | <u>-                                    </u> |
|---------------------------------------------------|---------------------------|-------------------------------|--------------------------------------------|---------------------|---------------------|----------------------------------------------|
| 檔案(F) 編輯(E) 檢視(Y) 我的最                             | ★愛(A) 工具(I) 説明()          | D                             |                                            |                     |                     |                                              |
| 新増加)<br>開啓舊檔(()<br>( 使田 Micmanth Office Word 總報の) | Ctul+0 支援<br>在动作类         | ₫ • • ⊘ • •                   | ₽ • 🟫 書籤 - 1 १                             | ▶ 拼字檢查 • व₁ 翻譯      | 🔹 🎦 自動媒入 🔹 🌽        | ≪ <b>、・</b> ○ 登入・                            |
| 儲存檔案(3)<br>另存新檔( <u>4</u> )                       | Ctd+S 新增諸購 購<br>(98T0200) | 案管理 經費授權 經費<br>業務處            | 費分類 購案查詢<br>計畫清單 用途明細                      | 牧支明細 諸購明細 流         | 用明細                 |                                              |
| 設定列印格式(U)<br>列印(P)<br>預覽列印(V)                     | Ctrl+P                    |                               |                                            |                     |                     |                                              |
| 傳送區)<br>匯入和匯出①                                    | 理] 不分頁模<br>、印領港▼          | 式] 諸購人:導師《 諸<br>全部   未結案  已結3 | 購單號:T9802000154<br>寮 <mark>未審</mark> 查詢:單號 | 》<br>T980200015 金額  | 搜尋                  |                                              |
| 内容®                                               |                           | 修改 刪除 報                       | 消 複製                                       |                     | 列印                  | - AL                                         |
| 離線工作(型)<br>開閉(C) ┌──                              |                           | 區分 諸購!                        | 3                                          | 摘要                  | 金額                  | 會計     會計       結案     審核                    |
|                                                   | © T9802000154             | 其他(差旅 98050                   | 18 林oo5/5旅費                                |                     | 500                 | 否 未審                                         |
|                                                   |                           |                               |                                            |                     |                     |                                              |
| <ul> <li>辅助項目服務</li> <li>登出 c</li> </ul>          |                           |                               |                                            |                     |                     |                                              |
| 關閉視窗。                                             |                           |                               |                                            |                     | 🖹 中文 (繁體) - 倉頡 [ 🙎  | ÷                                            |
| 🦺 開始 🕗 🤒 🚱 🎎 Wi                                   | ndows Live Mes 🛛 🍋 🗱      | 迎光臨 豐原高 🛛 🎻                   | 國立豐原高級中                                    | http://192.168.5.17 | . 🔄 文件1 - Microsoft | 🛛 < 🕗 🏡 🕖 💐 🔮 上午 08:49                       |